## Finding deposit information for an Accumulation Portfolio

## Adviser guide only.

This guide provides instructions on how to locate deposit instructions and contribution details for active, Accumulation Portfolios.

1. Click on Portfolios in the main menu

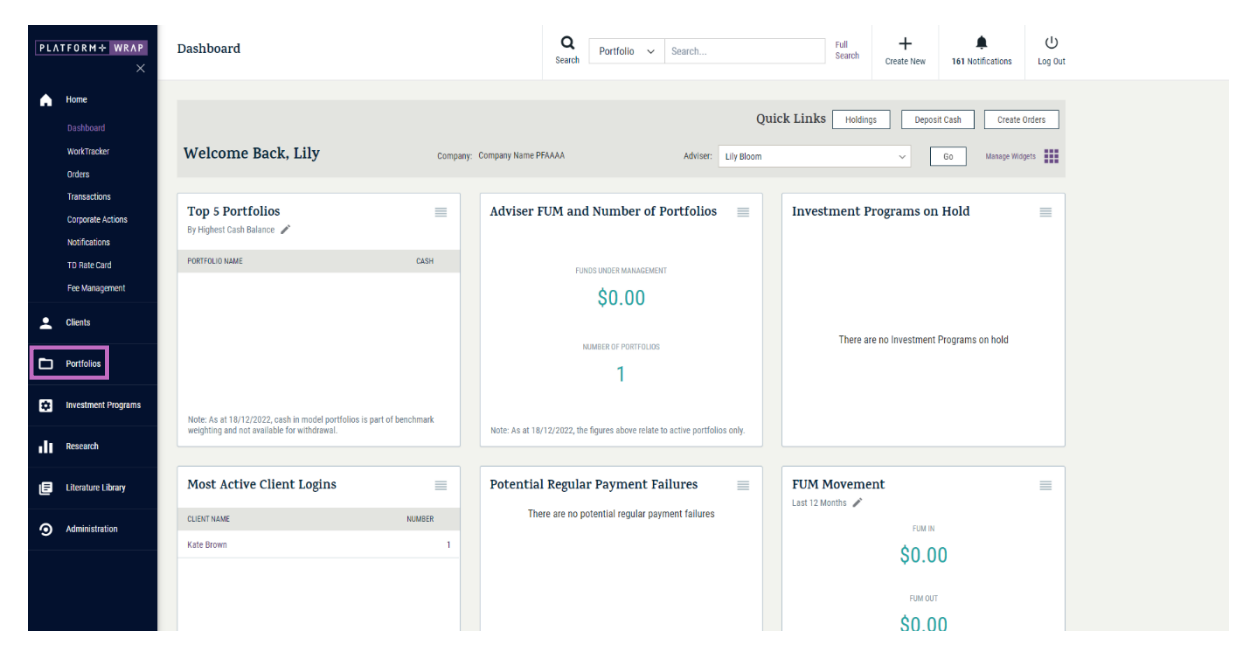

- 2. Search for the Portfolio using the Portfolio Name or Portfolio Number fields
- 3. Select by clicking on the **Portfolio Number**

| PLATFORM+ WRAP       | Search              |                   |                   |           | C<br>Sea                | Portfolio               | ✓ Search            |   | Full<br>Search | +<br>Create New | 161 Notifications | ل<br>Log Out   |  |
|----------------------|---------------------|-------------------|-------------------|-----------|-------------------------|-------------------------|---------------------|---|----------------|-----------------|-------------------|----------------|--|
| Home     Glients     | Clear all filters   | Client Search     |                   |           |                         | Portfolio Search        | 1                   | ] |                | Household Sea   | rch               | 10 ×           |  |
| Portfolios           | PORTFOLIO<br>NUMBER | PORTFOLIO<br>NAME | HOUSEHOLD<br>NAME | HOUSEHOLD | PORTFOLIO<br>TYPE       | ADVISER<br>NAME         | COMPANY             |   | LAST<br>VIEWED | STATUS          | •                 | LAST<br>UPDATE |  |
| Investment Programs  | Search              | Search            | Search            | Search    | All ~                   | Search                  | All                 | ~ | All ~          | Active          | ~                 | All            |  |
| Research             | + PP5000001         | Billie            | Billie Mc Gee     | PP9000002 | SMSF                    | Billie<br>PFAAAA0000001 | Company Name PFAAAA |   | 2022-12-07     | Active          |                   | 2021-0         |  |
| E Literature Library | PP3000003           | Luis Barajas      | Luis Barajas      | PP9000004 | Company                 | Billie<br>PFAAAA0000001 | Company Name PFAAAA |   | Never          | Active          |                   | 2021-0         |  |
| Administration       | + PP3000009         | Luis Barajas      | Luis Barajas      | PP9000004 | Company                 | Billie<br>PFAAAA0000001 | Company Name PFAAAA |   | Never          | Active          |                   | 2022-0         |  |
|                      | + PP1000010         | Billie Mc Gee     | Billie Mc Gee     | PP9000002 | Individual              | Billie<br>PFAAAA0000001 | Company Name PFAAAA |   | Never          | Active          |                   | 2022-0         |  |
|                      | PP6000012           | Billie Mc Gee     | Billie Mc Gee     | PP9000002 | Super -<br>Accumulation | Billie<br>PFAAAA0000001 | Company Name PFAAAA |   | Never          | Active          |                   | 2022-0         |  |
|                      |                     | Mr Ashley Drake   | Mr Ashley Drake   | PP9000014 | Joint                   | Billie<br>PFAAAA0000001 | Company Name PFAAAA |   | Never          | Active          |                   | 2022-0         |  |
|                      | PP6000015           | Jay Woodward      | Jay Woodward      | PP9000016 | Super - Pension         | Billie<br>PFAAAA0000001 | Company Name PFAAAA |   | Never          | Active          |                   | 2022-0         |  |
|                      | + PP5000017         | Ms. Roy Thornton  | Ms. Roy Thornton  | PP9000018 | SMSF                    | Billie<br>PFAAAA0000001 | Company Name PFAAAA |   | Never          | Active          |                   | 2022-0         |  |
|                      | + PP1000019         | Scot Glover       | Scot Glover       | PP9000020 | Individual              | Billie<br>PFAAAA0000001 | Company Name PFAAAA |   | Never          | Active          |                   | 2022-0         |  |

4. Click on Cash & Payments

| RMPLUS WRAP - USER GUIDE - FINDING DEPOSIT INFORMATION FOR AN ACCUMULATION PORTFOLIO                                                                                                    | RMPLUS WRAP - USER GUIDE - FINDING DEPOSITINFORMATION FOR AN ACCUMULATION PORTFOLIO       IN VESTMENT AND SUPER         ** WAXE       Cash & Payments       @                                                                                                    |                                       |                          |                                   |         |            |                           |                              |                          |                               |                           |                               | PLA                         | r f o r      | M⊹   | MRΛ I |
|----------------------------------------------------------------------------------------------------|----------------------------------------------------------------------------------------------------|---------------------------------------|--------------------------|-----------------------------------|---------|------------|---------------------------|------------------------------|--------------------------|-------------------------------|---------------------------|-------------------------------|-----------------------------|--------------|------|-------|
| At WRAP     At Ministry     At Att     At Att     At Att     At Att     At Att     At Att     At Att     At Att     At Att     At Att     Attoolution     Attoolution </th <th>Image: Second Second Secon</th> <th>ORMPLUS V</th> <th>VRAP - USER</th> <th>GUIDE – FINDI</th> <th>NG DEP</th> <th>OSIT</th> <th>INFORM</th> <th>ATION FO</th> <th>R AN ACCUI</th> <th>MULATION PC</th> <th>RTFOLIO</th> <th></th> <th>INVES</th> <th>ТМЕМ</th> <th>TAND</th> <th>SUPI</th> | Image: Second Second Secon | ORMPLUS V                             | VRAP - USER              | GUIDE – FINDI                     | NG DEP  | OSIT       | INFORM                    | ATION FO                     | R AN ACCUI               | MULATION PC                   | RTFOLIO                   |                               | INVES                       | ТМЕМ         | TAND | SUPI  |
| Vick Buckley A<br>PP000007-MEMBER         Outer Links         Holdings         Controlute         Center Conders         Outer Links           cs         Summary         Statement         Deposit           remains         Controlute         Center Conders         Deposit           remains         Controlute         Center Conders         Deposit           remains         Controlute         Center Conders         Deposit           remains         Controlute         Center Conders         Deposit           remains         Controlute         Center Conders         Deposit           remains         Conders         Center Conders         Deposit           remains         Center Conders         Center Conders         Deposit           remains         Center Conders         Center Conders         Deposit           remains         Center Conders         Center Conders         Deposit           remains         Center Conders         Center Conders         Deposit           remains         Seconder Conders         Deposit         Deposit         Deposit           remains         Seconder Conders         Deposit         Deposit         Deposit         Deposit           remains         Center Conders         Secon                                                                                                    | Res       Res       Quick Links       Res       Res       Res         Image: Second File       Sammer       Res       Res         Res       Sammer       Res       Res       Res         Res       Sammer       Res       Res       Res         Res       Sammer       Res       Res       Res       Res         Res       Res       Sammer       Res       Res       R                                                                                                    | RM+ WRAP<br>×                         | Cash & Paym              | ents                              |         |            |                           | <b>Q</b><br>Search           | Portfolio ~ Se           | arch                          | Full<br>Search            | +<br>Create New               | 161 Notifications           | ل<br>Log Out |      |       |
| Sector     Sector     Sector     Deposit       10 Percent     A st     Implement     Implement     Implement       10 Percent     Implement     Implement     Implement     Implement       10 Percent     Implement     Implement     Implement     Implement       10 Percent     Implement     Implement     Implement     Implement       10 Percent     Implement     Implement     Implement     Implement       10 Percent     Implement     Implement     Implement     Implement                                                                                                    | Image: Second Second       |                                       | Vicky Buck               | kley 🙏                            |         |            |                           |                              | Quic                     | k Links Holdings              | Contribute                | Create Orders                 | Go to the Client            | Portal       |      |       |
| Normal         Account         Account Name         %         Corv         ToTAL CASH         MINIMUM CASH         RESERVED CASH         UNICLEARED REPORTS         UNISETTLED CASH         Assaclate CasH         Account Name         Account Name         %         Corv         107 ToTAL CASH         MINIMUM CASH         RESERVED CASH         UNICLEARED REPORTS         UNISETTLED CASH         Assaclate CaSH         Account Name         Account Name         %         S0.00         \$ 0.00         \$ 0.00         \$ 9,083.52         \$ 0.00           Total         100.00%         AUD         \$ 9,683.52         V         V         V         V         V         V         V         V         V         V         V         V         V         V         V         V         V         V         S 0.00         \$ 0.00         \$ 9,083.52         V         V <t< td=""><td>account       account Name       b       Cor       Total cash       Minimum Cash       RESERVED Cash       Uniclased DEFOSITis       Lise STLED Cash       Acceuse NTREET         account       account Name       100.005       Aud       3.9,69.32       3.9,69.32       3.9,00.0       3.9.00       3.9,083.32       5.0.00         Total       100.005       Aud       3.9,69.32       3.9,69.32       3.9,00.0       3.9,08.32       5.0.00         Total       100.005       Aud       3.9,69.32       3.9,69.32       3.9,00.0       3.9,08.32       5.0.00         Total       100.005       Aud       3.9,69.32       3.9,69.32       5.0.00       5.0.00       5.0.00       5.0.00       5.0.00       5.9,00.00       5.9,00.00       5.9,00.00       5.9,00.00       5.9,00.00       5.9,00.00       5.9,00.00       5.9,00.00       5.9,00.00       5.9,00.00       5.9,00.00       5.9,00.00       5.9,00.00       5.9,00.00       5.9,00.00       5.9,00.00       5.9,00.00       5.9,00.00       5.9,00.00       5.9,00.00       5.9,00.00       5.9,00.00       5.9,00.00       5.9,00.00       5.9,00.00       5.9,00.00       5.9,00.00       5.9,00.00       5.9,00.00       5.9,00.00       5.9,00.00       5.9,00.00       5.9,00.00       5.9,00.00</td><td>lios<br/>ments<br/>&amp; Payments</td><td>As at<br/>19-Dec-2022</td><td>Summary</td><td></td><td></td><td>_</td><td></td><td>Statement</td><td></td><td></td><td>Deposit</td><td></td><td></td><td></td><td></td></t<>                                                                                                    | account       account Name       b       Cor       Total cash       Minimum Cash       RESERVED Cash       Uniclased DEFOSITis       Lise STLED Cash       Acceuse NTREET         account       account Name       100.005       Aud       3.9,69.32       3.9,69.32       3.9,00.0       3.9.00       3.9,083.32       5.0.00         Total       100.005       Aud       3.9,69.32       3.9,69.32       3.9,00.0       3.9,08.32       5.0.00         Total       100.005       Aud       3.9,69.32       3.9,69.32       3.9,00.0       3.9,08.32       5.0.00         Total       100.005       Aud       3.9,69.32       3.9,69.32       5.0.00       5.0.00       5.0.00       5.0.00       5.0.00       5.9,00.00       5.9,00.00       5.9,00.00       5.9,00.00       5.9,00.00       5.9,00.00       5.9,00.00       5.9,00.00       5.9,00.00       5.9,00.00       5.9,00.00       5.9,00.00       5.9,00.00       5.9,00.00       5.9,00.00       5.9,00.00       5.9,00.00       5.9,00.00       5.9,00.00       5.9,00.00       5.9,00.00       5.9,00.00       5.9,00.00       5.9,00.00       5.9,00.00       5.9,00.00       5.9,00.00       5.9,00.00       5.9,00.00       5.9,00.00       5.9,00.00       5.9,00.00       5.9,00.00       5.9,00.00                                                                                                    | lios<br>ments<br>& Payments           | As at<br>19-Dec-2022     | Summary                           |         |            | _                         |                              | Statement                |                               |                           | Deposit                       |                             |              |      |       |
| re Actors                                                                                                    | Total     100.0% AUD \$ 9,943.52       Actors                                                                                                    | s<br>tment Programs &<br>egy          | ACCOUNT<br>PP6000057-285 | ACCOUNT NAME<br>Fake Account Name | \$      | CCY<br>AUD | TOTAL CASH<br>\$ 9,683.52 | MINIMUM CASH<br>-\$ 9,650.00 | RESERVED CASH<br>\$ 0.00 | UNCLEARED DEPOSITS<br>\$ 0.0D | UNSETTLED CASH<br>\$ 0.00 | AVAILABLE CASH<br>\$ 9,683.52 | ACCRUED INTEREST<br>\$ 0.00 |              |      |       |
|                                                                                                    | rtmest<br>Settings<br>Gris                                                                                                    | sfers<br>orate Actions<br>grannuation |                          | Total                             | 100.00% | AUD        | \$ 9,683.52               |                              |                          |                               |                           |                               |                             |              |      |       |
| e l'ocomenta<br>ent Programa                                                                                                    |                                                                                                    | re Library                            |                          |                                   |         |            |                           |                              |                          |                               |                           |                               |                             |              |      |       |

## 5. Click on Deposit

| PL/   | TFORM+ WRAP<br>×                            | Cash & Payments                     |                                                                    | Q<br>Search Portfolio ~ Searc                     | h                  | Full<br>Search           | +<br>Create New | 161 Notifications | ل<br>Log Out |  |
|-------|---------------------------------------------|-------------------------------------|--------------------------------------------------------------------|---------------------------------------------------|--------------------|--------------------------|-----------------|-------------------|--------------|--|
| •     | Home                                        | Vicky Buckley 🔨<br>PP6000057-MEMBER |                                                                    | Quick                                             | Links Hole         | lings Contribute         | Create Order    | Go to the Client  | Portal       |  |
| -     | Portfolios                                  | Summary                             |                                                                    | Statement                                         |                    | Deposit                  | Deposit         |                   |              |  |
|       | Investments<br>Cash & Payments              |                                     | Year To Date Contributions                                         |                                                   |                    |                          |                 |                   |              |  |
|       | Orders<br>Investment Programs &<br>Strategy |                                     | CONTRIBUTION TYPE                                                  | FYTD CLEARED AM                                   | 9.05               | AUD 27,500.00            |                 |                   |              |  |
|       | Add Account                                 |                                     | Non-Concessional Contributions                                     | DUA                                               | 0.00               | AUD 110,000.00 👔         |                 |                   |              |  |
|       | Corporate Actions<br>Superannuation         |                                     | Deposit Method<br>Direct Credit                                    |                                                   |                    |                          |                 |                   |              |  |
|       | Tax<br>Fees & Interest                      |                                     | Payment Currency<br>Bank                                           | AUD                                               |                    |                          |                 |                   |              |  |
|       | Portfolio Settings<br>Notifications         |                                     | Account Name<br>BSB                                                | VFP Toshecuits (J<br>248-026                      | oshbipui) Pty Limi | ted                      |                 |                   |              |  |
| -     | Reports & Documents                         |                                     | Account Number                                                     | 100000884                                         |                    |                          |                 |                   |              |  |
| ©<br> | Investment Programs                         |                                     | Personal Spouse                                                    |                                                   |                    |                          |                 |                   |              |  |
|       | Literature Library                          |                                     | Your Reference Number<br>Please ensure you quote this reference    | 1006361218<br>number when paying into your accoun | using Direct cre   | dit (Electronic Funds    |                 |                   |              |  |
| 9     | Administration                              |                                     | Transfer).<br>For payments using Direct credit, please<br>account. | e allow up to 5 business days for the f           | nds to be receiv   | ed and allocated to your |                 |                   |              |  |
|       |                                             |                                     |                                                                    |                                                   |                    |                          |                 |                   |              |  |

This will show the direct credit details for Personal and Spouse contribution type.

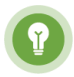

Pro Tip: *Ensure you are directing your client to use the correct Reference Number, as these differ between whether they are making a Personal or Spousal contribution.* 

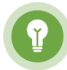

Pro Tip: *Use only the Reference Number provided in the bank transfer, as any other characters or text will delay contributions appearing on the Portfolio.* 

Should you have any questions or require any additional information in relation to this guide, please contact the PlatformplusWRAP Support Team on 1300 191 952 or <a href="mailto:support@platformplus.com.au">support@platformplus.com.au</a>.